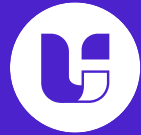

## 1. Register to UiChemy

1.1 Visit the UiChemy site.

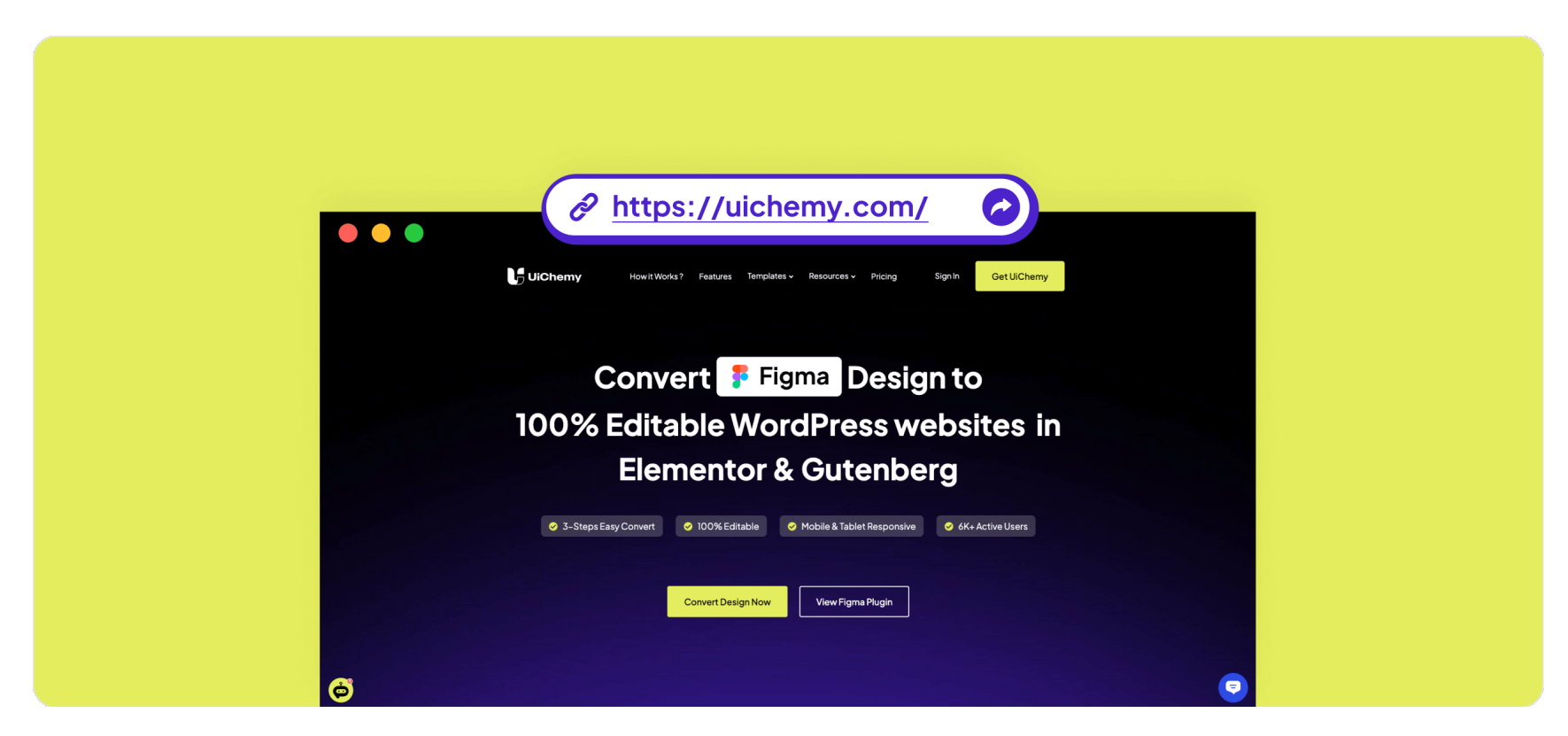

1.2 Click on "Get UiChemy" Button.

| UiChemy | How it Works ? | Features | Templates 🗸 | Resources 🗸 | Prici | Get UiChemy |  |
|---------|----------------|----------|-------------|-------------|-------|-------------|--|
|         |                |          |             |             |       |             |  |

1.3 Click on "Start Free" or "Buy Now" Button.

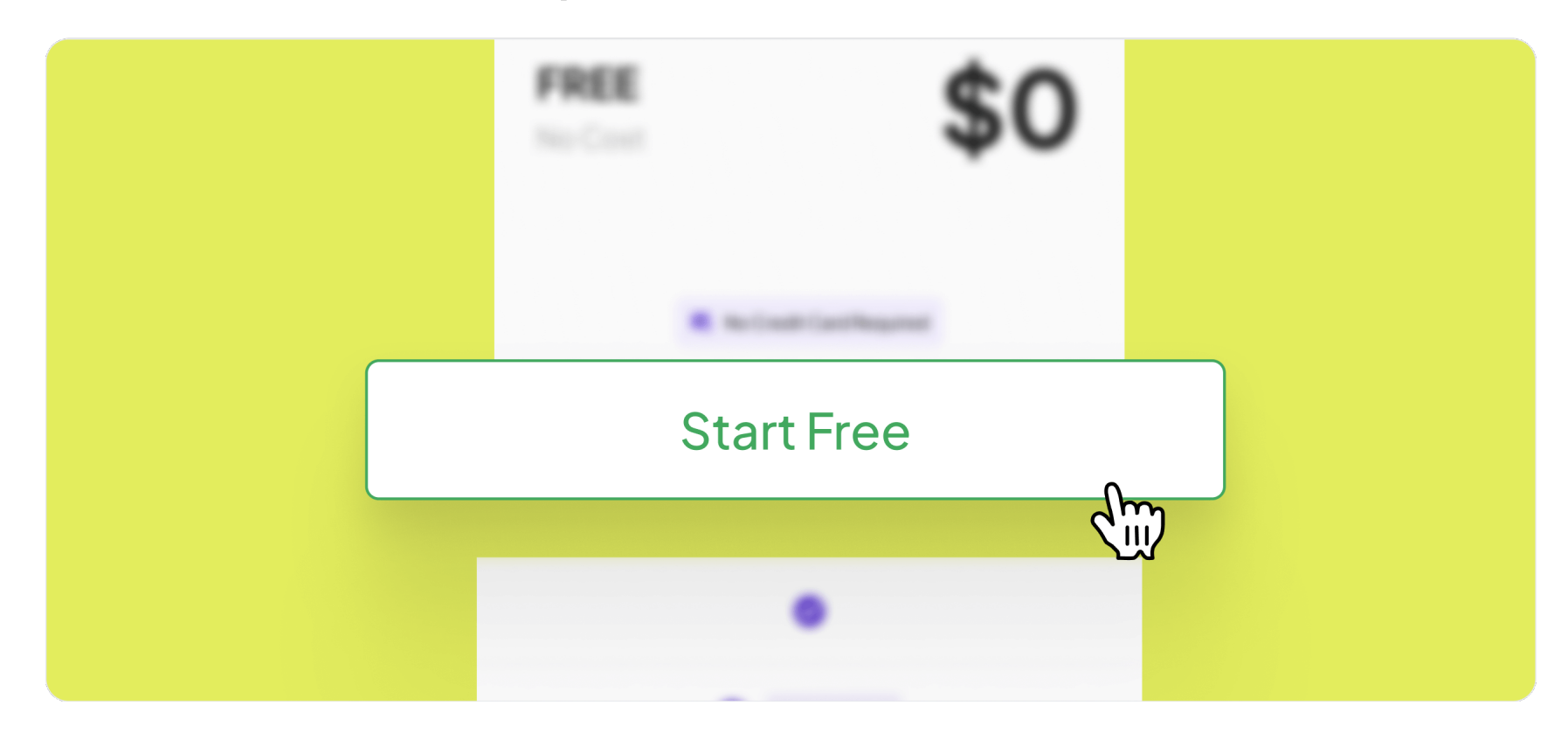

1.4 Sign up at the POSIMYTH Store to complete your purchase & get your activation key.

| Email address     Vider Details     VSD ~       kishan.posimyth@gmail.com     Total     \$0.00       First name     Last name     Vider Details     VSD ~       kishan     Bhalani     Vider Details     SO | Email address   kishan.posimyth@gmail.com   First name   kishan   Bhalani                                            | Select Plan                                       | 2<br>Payment         |                         | 3<br>Download Plugin |
|----------------------------------------------------------------------------------------------------|----------------------------------------------------------------------------------------------------|---------------------------------------------------|----------------------|-------------------------|----------------------|
| kishan.posimyth@gmail.com First name Last name kishan Bhalani Bhalani Total \$0.00                                                                                                    | kishan.posimyth@gmail.com  First name  kishan Bhalani  Free Download  Total \$0.00  ******************************** | Email address                                     |                      | Order Details           | USD V                |
|                                                                                                    | Free Download                                                                                                    | kishan.posimyth@gmail.com<br>First name<br>kishan | Last name<br>Bhalani | Total<br>UiChemy — Free | <b>\$0.00</b>        |

1.5 You can locate your activation key on the "Checkout" page or the "Dashboard" page of the POSIMYTH Store. (Check Step 2.2)

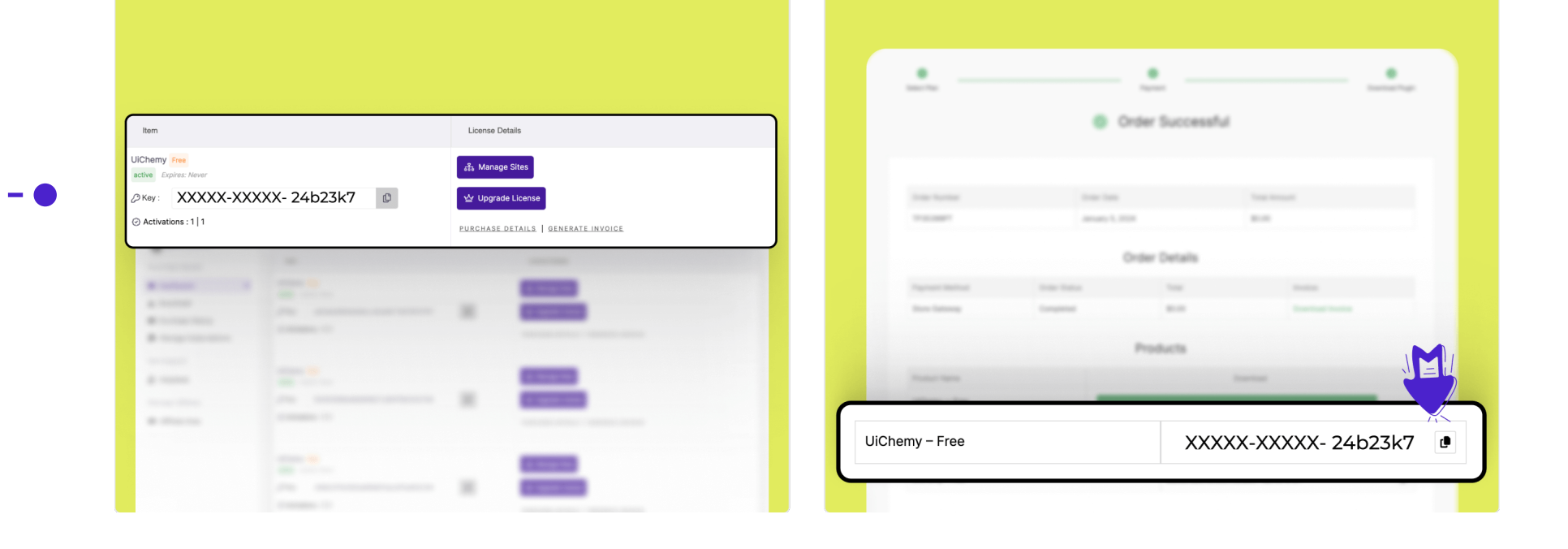

## 2. Installation and setup UiChemy plugin to Figma

2.1 Search UiChemy plugin in the resources panel of Figma, then run it.

|                            | <b>1</b> \$   |
|----------------------------|---------------|
| Components Plugins Widgets |               |
|                            |               |
| Q. Uichemy                 | ×             |
| Recents                    |               |
| UiChemy - Convert Figma to | o WordPress ( |
| Beautiful Shadows          |               |

# 2.2 Activate the Figma plugin by copying the activation key from the POSIMYTH Store and pasting it into the Figma plugin.

| •              | er Successful       | Welcome to UiChemy @         |
|----------------|---------------------|------------------------------|
| сору           | + paste it here     | - Serial Key Activate        |
| UiChemy – Free | XXXXX-XXXX- 24b23k7 | A if you are first time user |

----

2.3 Once activated, choose a frame and convert it to Elementor. Then, you can download the JSON file and import it into WordPress/Elementor Template.

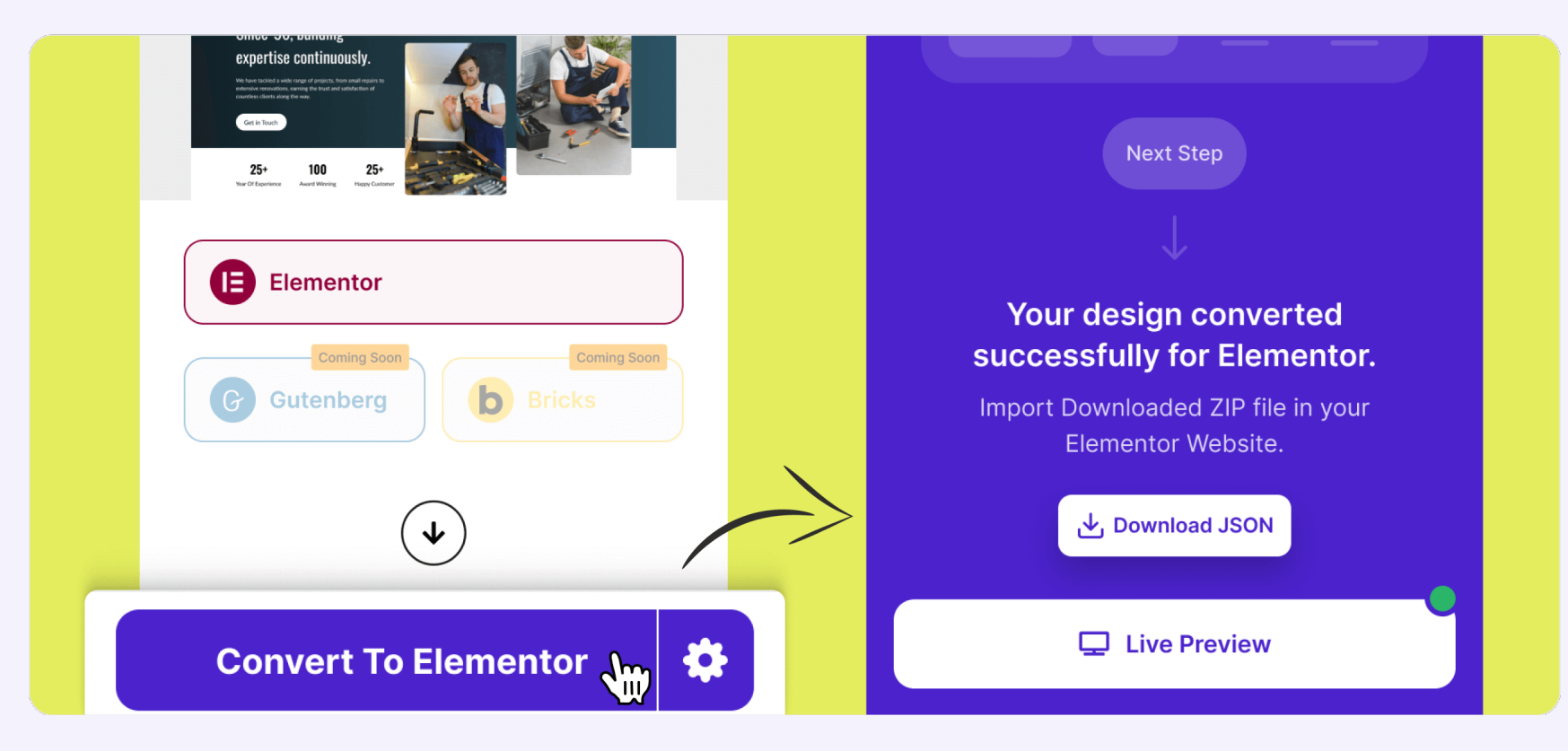

2.4 Exporting the design to WordPress/Elementor is made easy with a straightforward configuration using the "Live Preview" option.

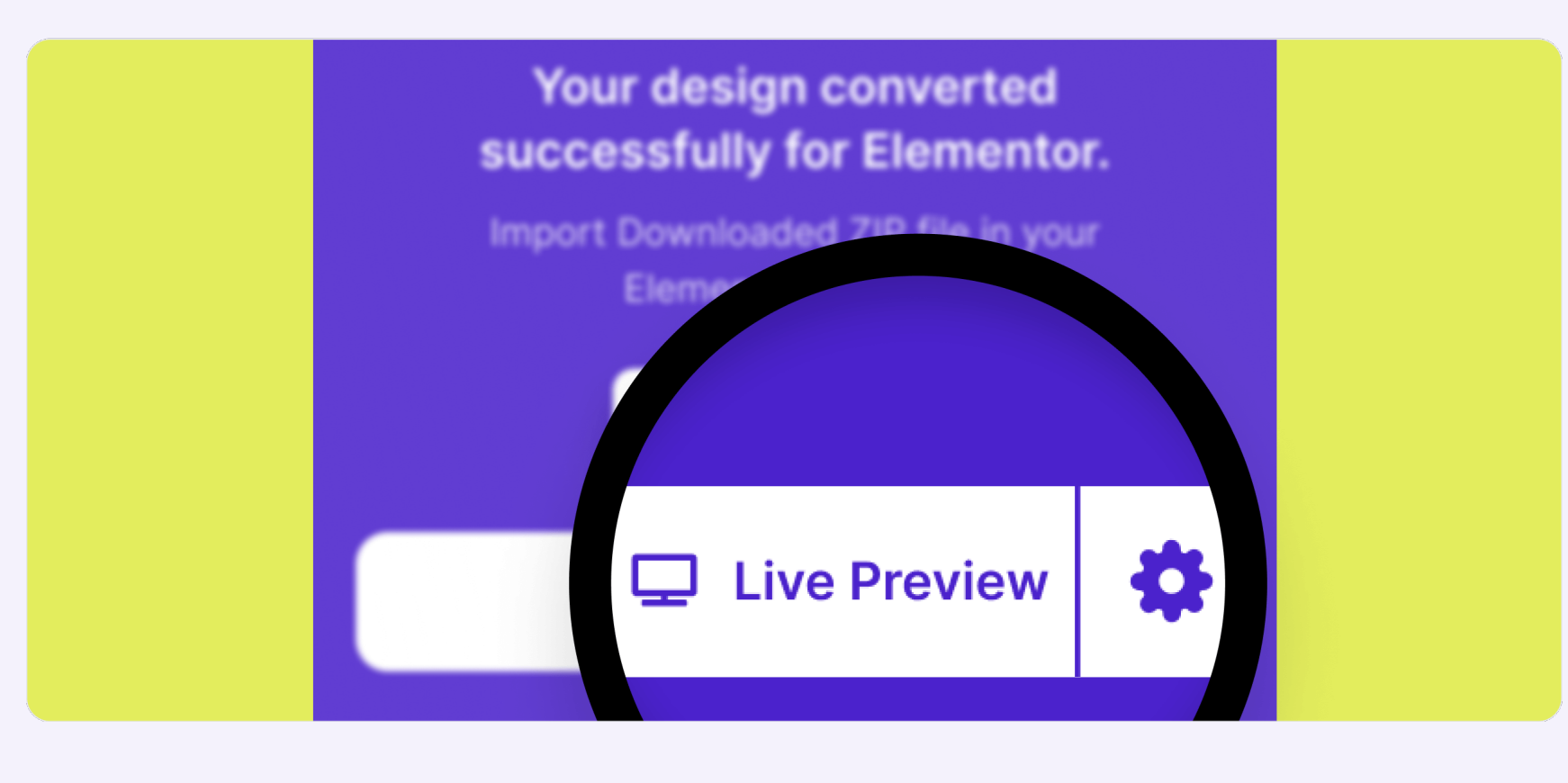

2.5 Here you need URL and Security Token to set up "Live Preview". (Check Step 3.4)

|                             | 🔶 Go Back                                             |  |
|-----------------------------|-------------------------------------------------------|--|
| Next Step                   |                                                       |  |
| Vour design converted       | Live Preview ×                                        |  |
| successfully for Elementor. | URL                                                   |  |
|                             | Token ()                                              |  |
| Preview                     | Connect                                               |  |
|                             | Copy & paste the URL from UIChemy<br>Wordpress Plugin |  |

### 3. Guide to Install UiChemy Plugin to WordPress

3.1 Install & activate UiChemy plugin in your site.

| WooCommerce                  | UiChemy ×                                                                                                    |
|------------------------------|----------------------------------------------------------------------------------------------------|
| Products                     |                                                                                                    |
| Analytics                    |                                                                                                    |
| 🕐 Marketing                  |                                                                                                    |
| Elementor                    |                                                                                                    |
| 🗁 Templates                  | UiChemy - Convert Figma                                                                                                    |
| 👜 Templately                 | and Gutenberg ) More Details                                                                                                 |
| ✗ Appearance                 | The Convert Figma Designs into Live<br>WordPress Websites in seconds.                                                        |
| 😰 Plugins 15                 |                                                                                                    |
| Installed Plugins<br>Add New | ★★★★☆     (52)     Last Updated: 5 days ago       4000+ Active Installations     ✓ Compatible with your version of WordPress |
| Plugin File Editor           |                                                                                                    |

3.2 Once the installation is complete, you will be redirected to the Plugin's Dashboard. To obtain the URL and Security Token, click on the "Get Security Token" button.

| Posts UiChemy                                                                                                    |                                                            |                                 | What's New? Version 1.0.0                                                                                                    |
|----------------------------------------------------------------------------------------------------|------------------------------------------------------------|---------------------------------|----------------------------------------------------------------------------------------------------|
| Nexter Builder Nexter Builder Nexte | in Lang!<br>signs to 100% Editable Elementor<br>Visit Site |                                 | Image: Constraint of the constraint of the constraint o |
| <ul> <li>Elementor</li> <li>Tomplate</li> </ul>                                                                                                    |                                                            | <ul> <li>Watch Video</li> </ul> | Recommended Settings                                                                                                    |
|                                                                                                    | Step 2<br>a Connect to Live Preview                        | Step 3<br>Import in             | Elementor Page Builder Installed     Flexbox Container Activated     Enable Unfittered File Uploads Enabled                                                                                                    |
| <ul> <li>Tools</li> <li>El Settings</li> <li>Meow Apps</li> <li>The Plus Settings</li> <li>UiChemy</li> </ul>                                                                                                    | using Security Token                                       |                                 | Security Token Deactivated                                                                                                    |

3.3 Here, you can find the Site URL and Security Token.

| 🛞 👩 ukunteem instawp. xy | O.14 ♥0 + New     |               |   | Howdy, UIUX TEAM          |
|--------------------------|-------------------|---------------|---|---------------------------|
| Deshboard                |                   |               |   |                           |
| ,≉ Posts                 | UiChemy           |               |   | What's New? Version 1.0.0 |
| 🗊 Plus Mega Menu         |                   |               |   |                           |
| Nexter Builder           | Back to Dashboard |               |   |                           |
| 93 Media                 |                   |               |   |                           |
| # Pages                  |                   |               |   |                           |
| Comments                 |                   |               |   |                           |
| WooCommerce              |                   |               |   |                           |
| Products                 | Site URL          |               |   |                           |
| ell Analytics            |                   |               |   |                           |
| 💎 Marketing              | https:/           | //www.xvz.com | 6 |                           |
| Elementor                |                   |               |   |                           |
| 😂 Templates              |                   |               |   |                           |
| C Templately             | Security Toke     | en            |   |                           |

| ♪ Appearance<br>≴ Plugins<br>& Users |  | XXXX | X-XXXXX-2 | 24b23k7   | G |  |  |  |
|--------------------------------------|--|------|-----------|-----------|---|--|--|--|
| 🖋 Tools                              |  |      |           |           |   |  |  |  |
| E Settings                           |  |      | _         |           |   |  |  |  |
| 🕞 Meow Apps                          |  |      | Regenera  | ite Token |   |  |  |  |

3.4 To set up Live Preview, copy and paste the URL and Security Token from the UiChemy WordPress Plugin.

|                          |                         | Go Back                                               |
|--------------------------|-------------------------|-------------------------------------------------------|
| Site URL                 |                         |                                                       |
| https://www.xyz.com      | copy + paste<br>it here |                                                       |
| Security Token           |                         | Live Preview $\times$                                 |
| XXXXX-XXXXX-24b23k7 6    | , –                     | URL                                                   |
| Regenerate Token         |                         | Token<br>XXXXX-XXXX- 24b23k7                          |
| Import as User uichemy ~ |                         | Connect                                               |
|                          |                         | Copy & paste the URL from UIChemy<br>Wordpress Plugin |

#### 3.5 Upon successful connection, you'll see a "Connected" status.

i.

| Live Preview                  | × |  |
|-------------------------------|---|--|
| URL                           |   |  |
| Token<br>XXXXX-XXXXX- 24b23k7 |   |  |
| Connected                     |   |  |
|                               |   |  |

3.6 Once connected, you can export the design to WordPress/Elementor with a single click using the "Live Preview" feature.

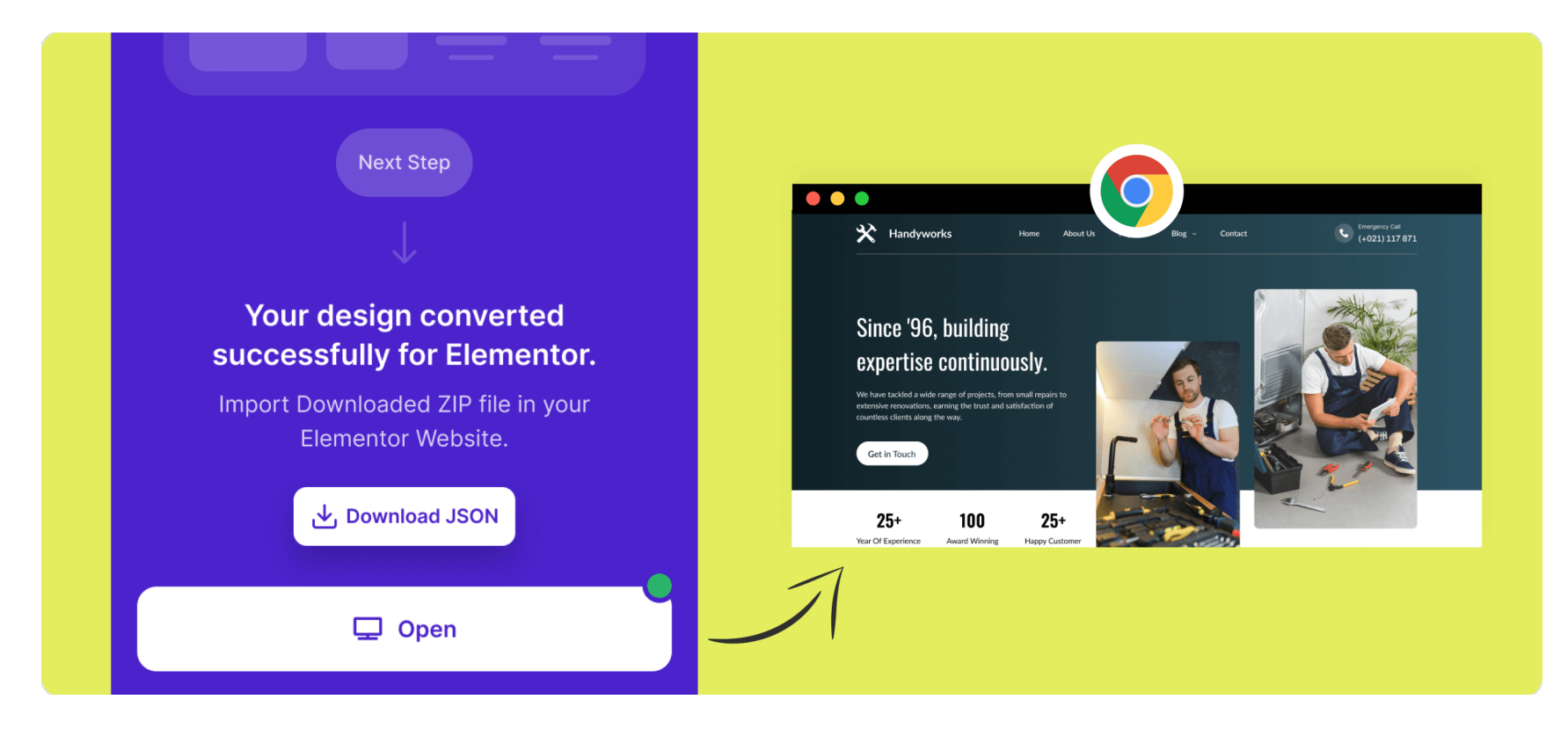

#### 3.7 Please ensure the following things are set for best design conversion.

|                                                                                          |                | Elementor Website<br>Builder – More than<br>Just a Page Builder | Active<br>More Detail |
|------------------------------------------------------------------------------------------|----------------|-----------------------------------------------------------------|-----------------------|
| <ol> <li>Installed Elementor Page Buil</li> <li>Flexbox (Container) Activated</li> </ol> | der<br>d       | Flexbox Container                                               | Active ~              |
| 3. Enabled Unfiltered Uploads f                                                          | orsvg          | Enable Unfiltered File<br>Uploads                               | Enable 🗸              |
|                                                                                          |                |                                                                 |                       |
| <b>(D)</b> Watch Video Tutorials                                                         | Read Documenta | tion Figma Com                                                  | imunity Guid          |